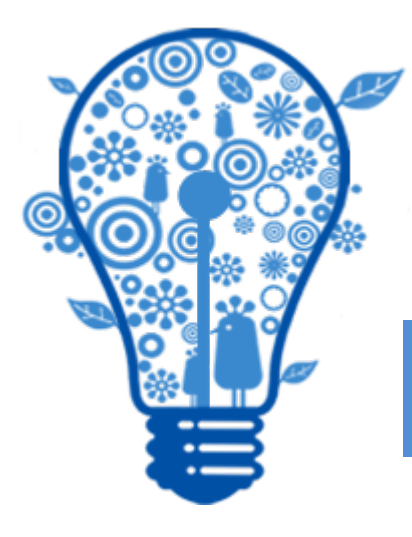

# onsafe

## 사이트 이용 가이드

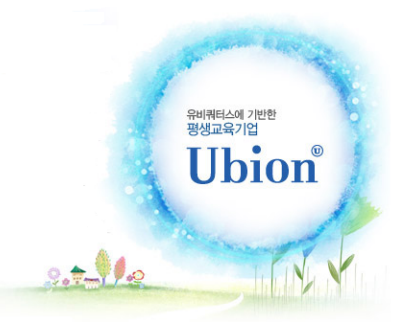

# 1. 사이트안내

### 온세이프 사이트 소개

#### ▶▶ 사이트에 처음 접속했을 때

주소창에서 <u>www.onsafe.co.kr</u> 이라고 입력해주세요.

처음 사이트에 접속하시면 아래 그림과 같이 "메인 페이지"가 가장 먼저 보입니다.

"메인 페이지" 중앙부의 큰 버튼들을 클릭하시면 원하시는 메뉴로 이동할 수 있습니다.

"메인 페이지"에서 강의보기를 클릭하시면 "나의 강의실"로 바로 입장하여 학습하실 수 있습니다.

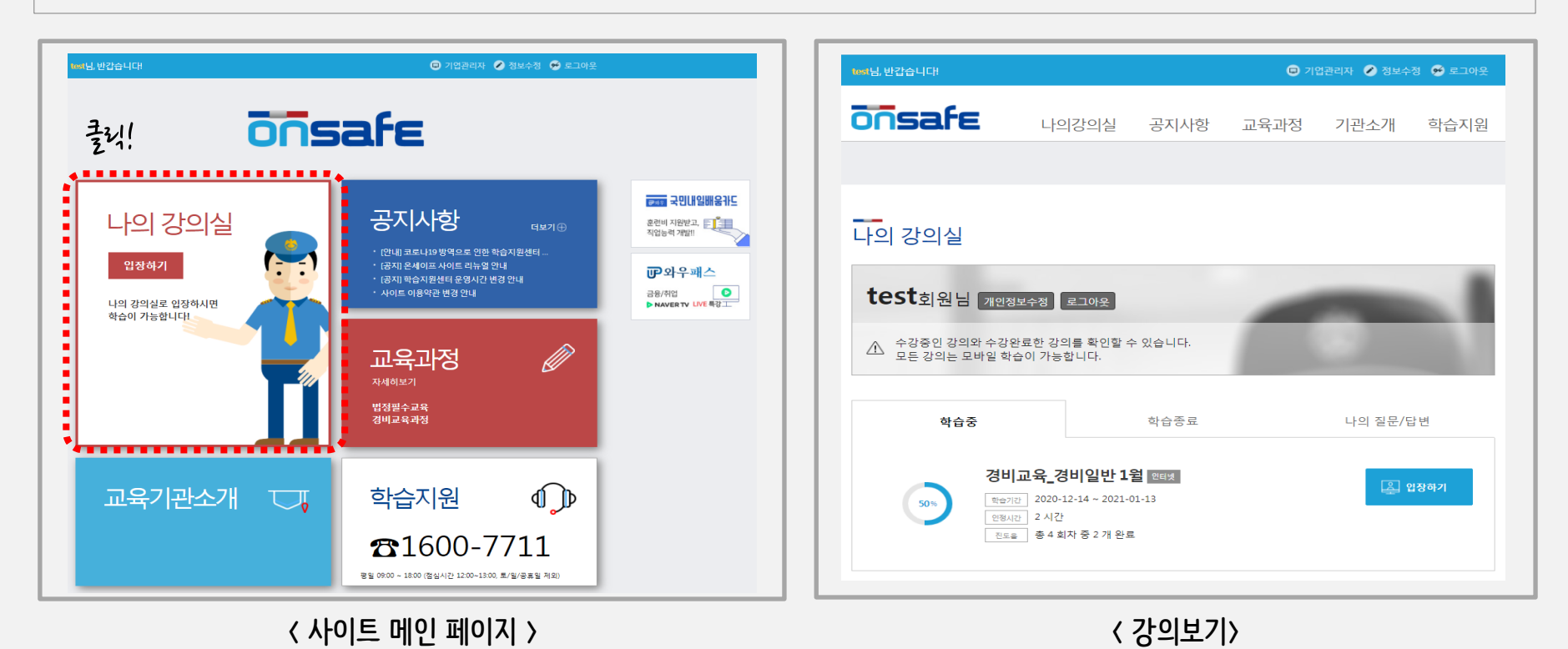

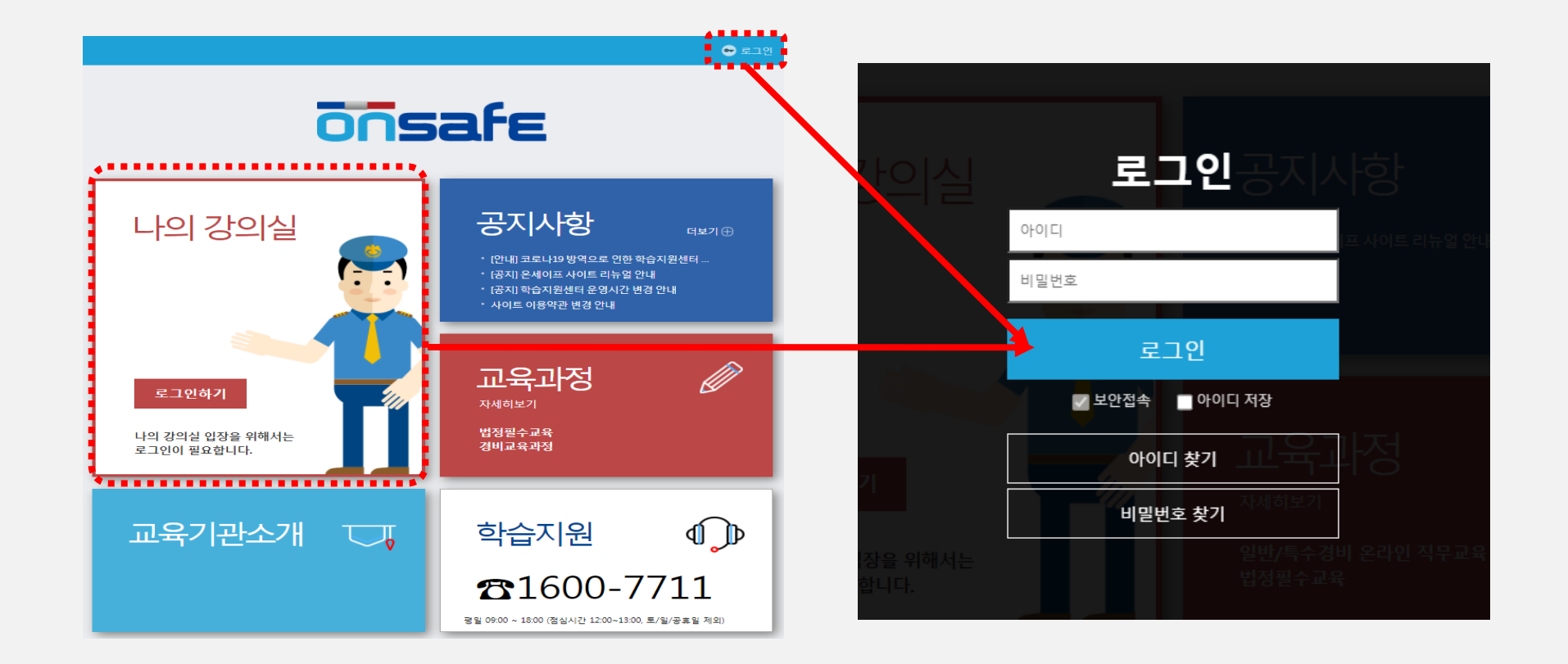

사이트 상단 오른쪽의 "로그인"을 클릭하시면 로그인을 하실 수 있는 화면이 열립니다.

"나의 강의실"을 클릭하시면 로그인 화면으로 이동합니다.

▶ 사이트 로그인 방법

#### 온세이프 사이트 소개

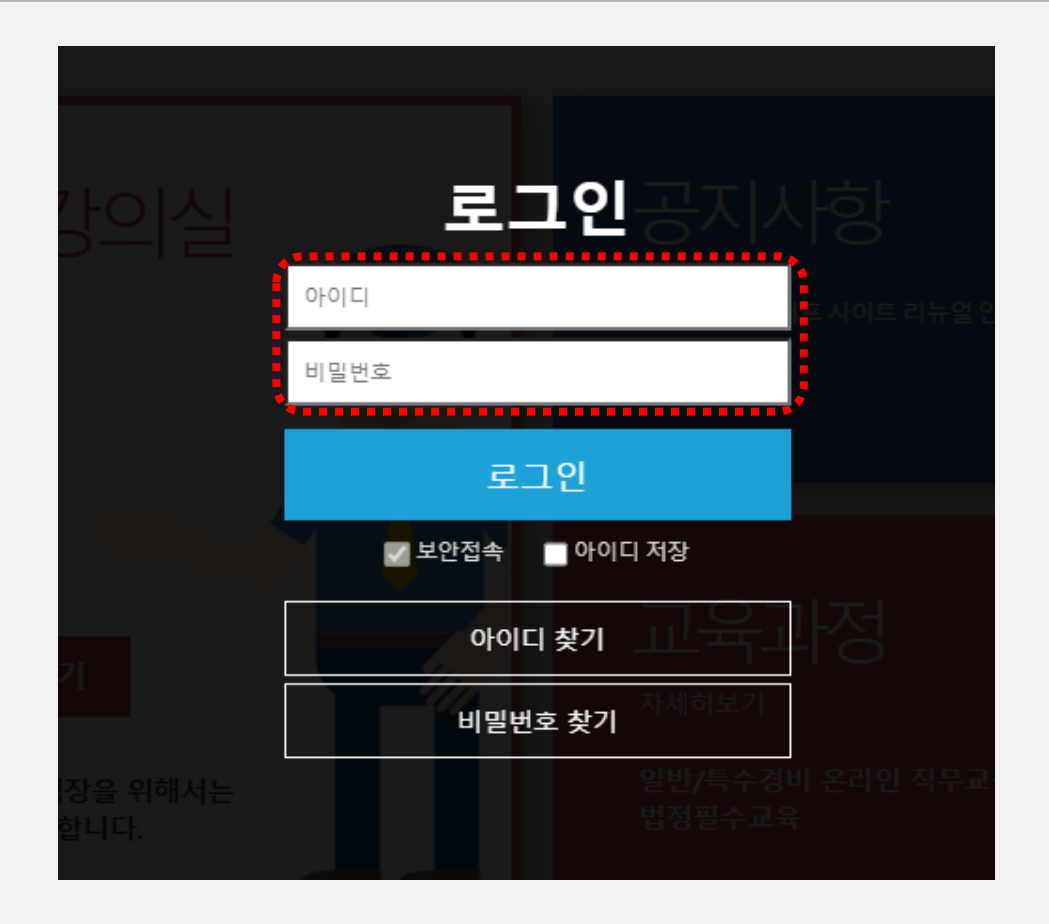

"아이디" 란에 학습자님의 휴대전화번호(11자리, '-' 생략)를 입력하시고, "비밀번호" 란에 휴대전화번호 끝 4자리를 입력하시면 로그인이 가능합니다.

#### 온세이프 사이트 소개

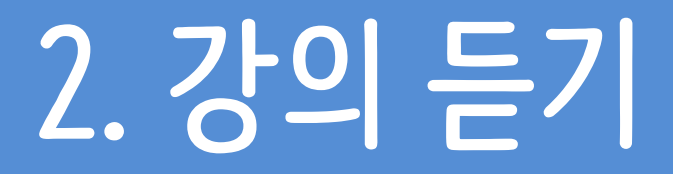

#### 강의보기 방법

#### ▶ 나의 강의실 이용메뉴\_학습중

#### [나의 강의실] 메뉴로 들어오시면 "학습중", "학습종료", "나의 질문/답변" 메뉴가 있습니다.

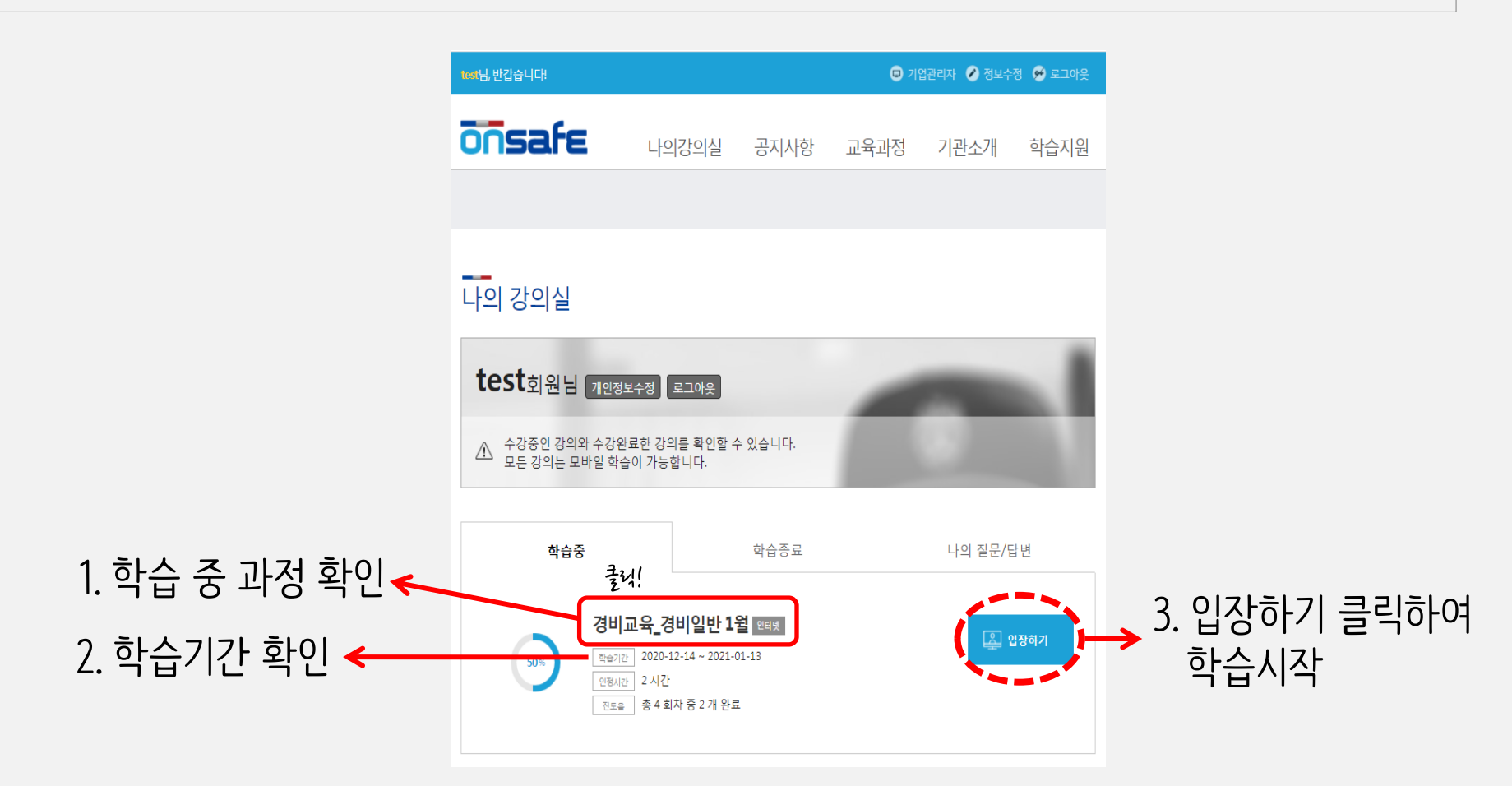

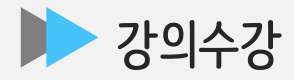

#### 1회차 학습하기 버튼 클릭하여 수강

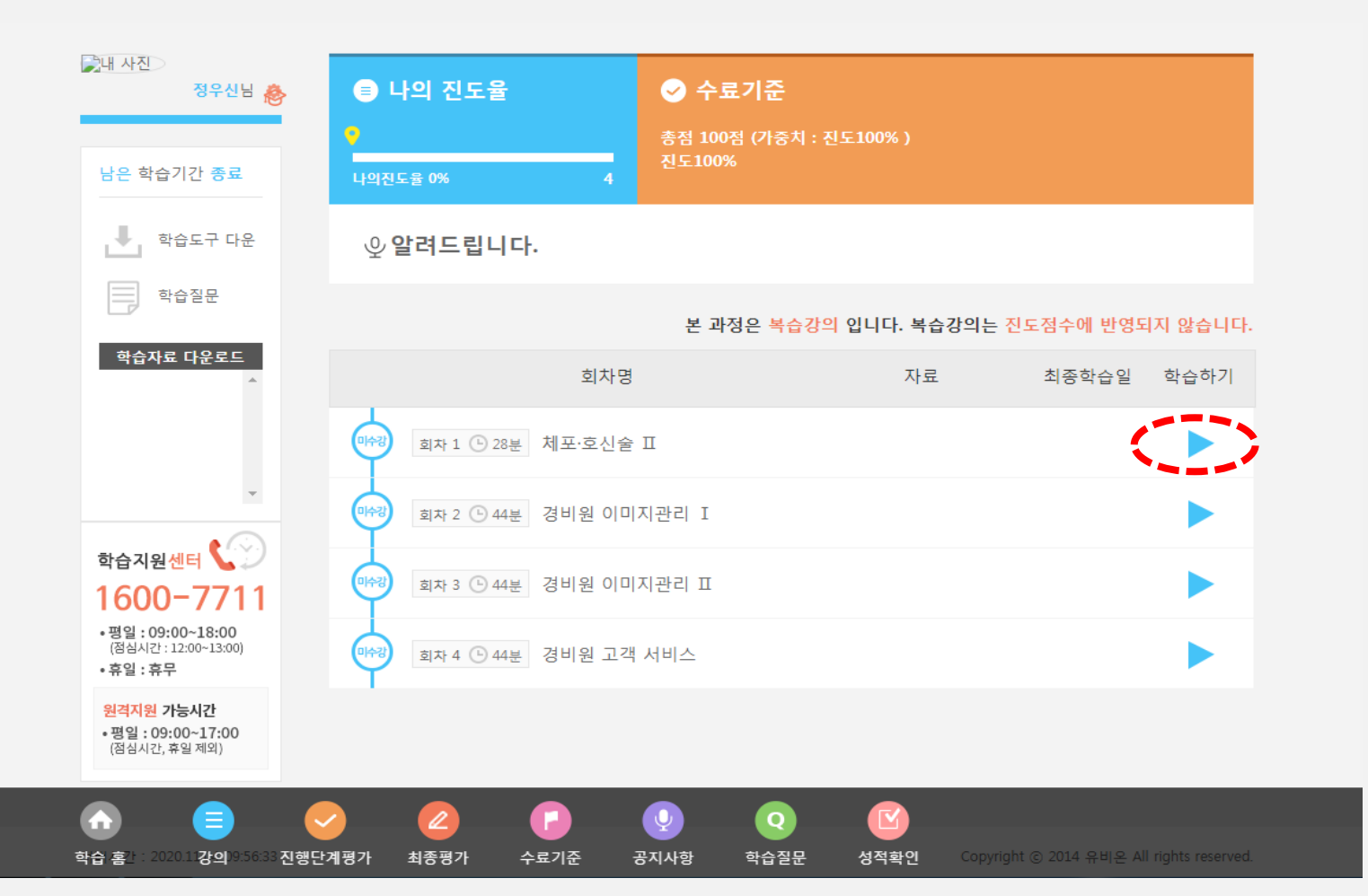

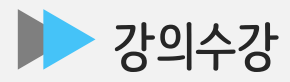

#### 1단계 학습목표와 내용 설명 후 우측 하단 다음 페이지로 이동 클릭!

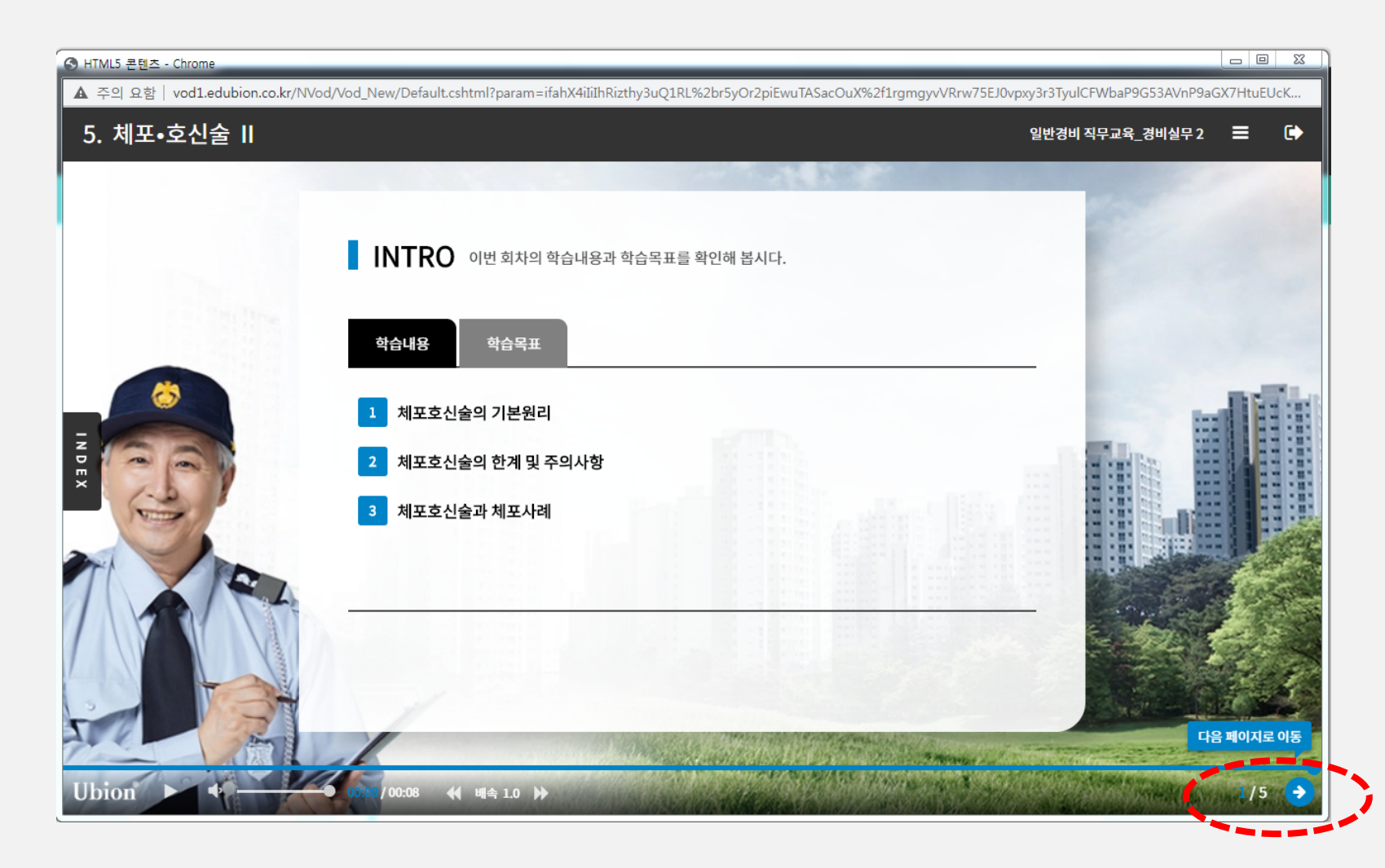

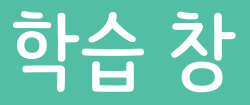

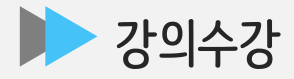

#### 2단계 본과정 영상 수강 후 우측 하단 다음 페이지로 이동 클릭!

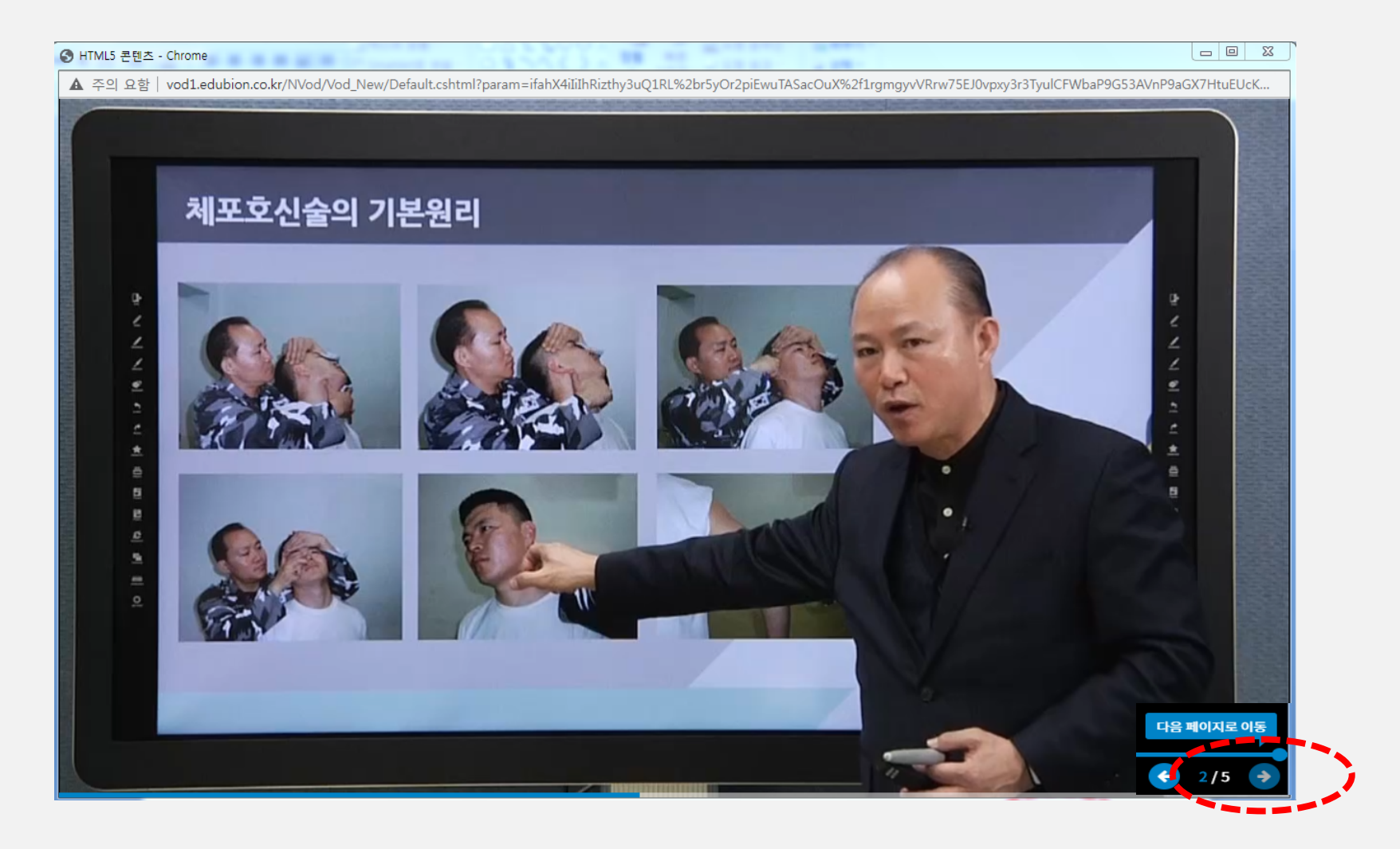

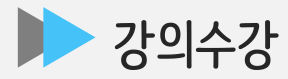

#### 3단계 퀴즈 2~3문항 풀기 후 우측 하단 클릭

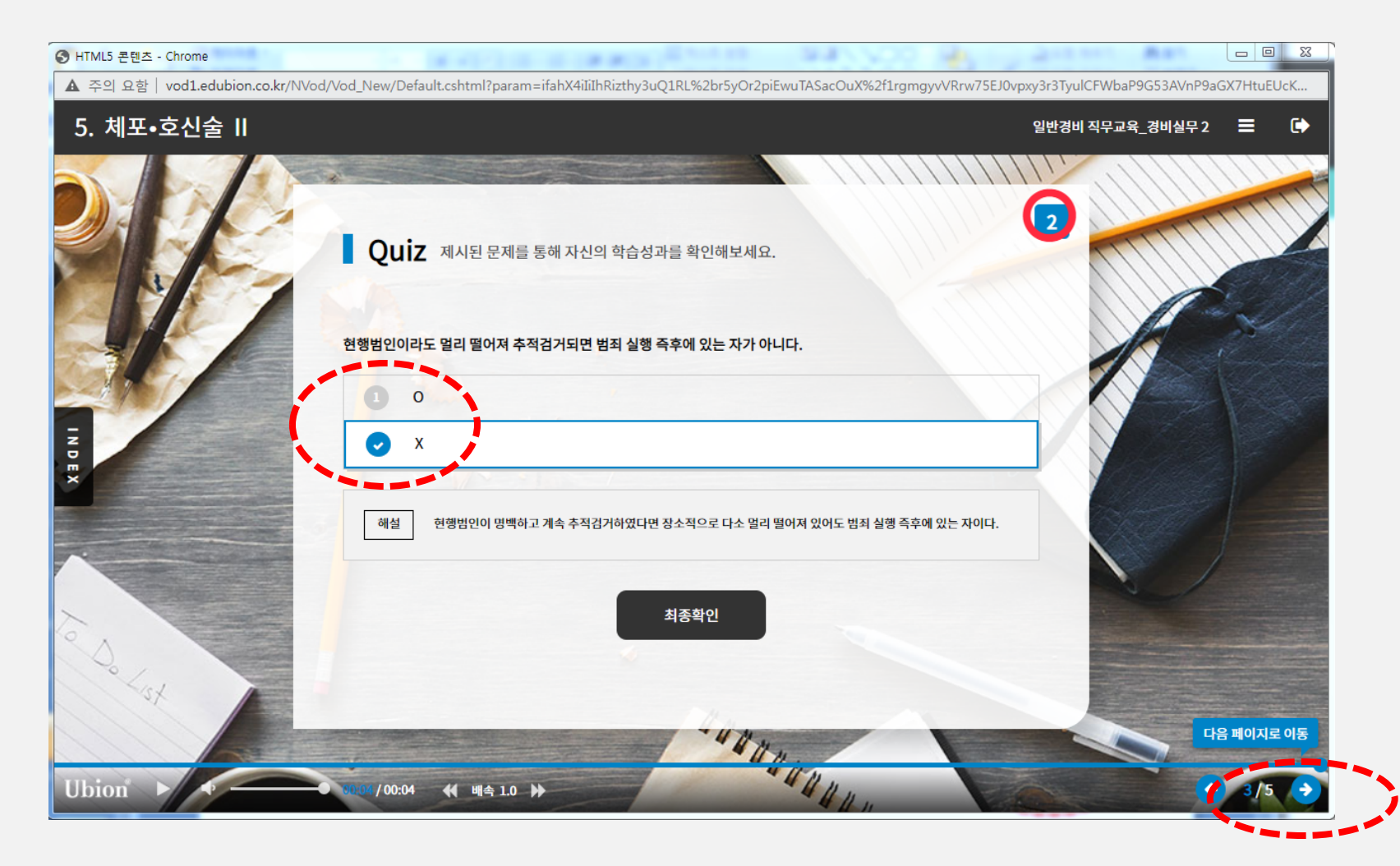

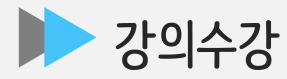

#### 4단계 학습정리 내용 확인 후 우측 하단 클릭

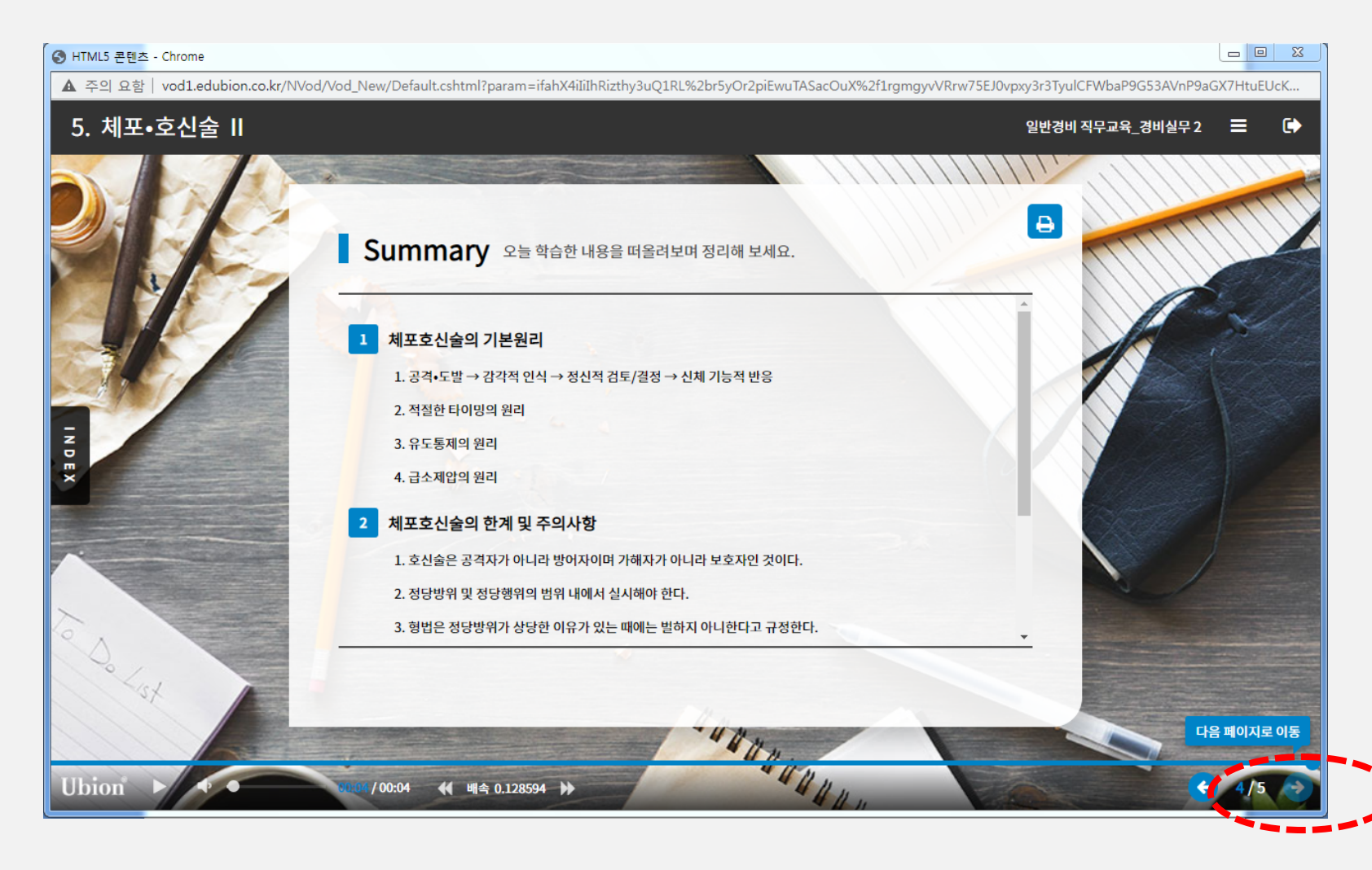

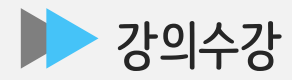

#### 5단계 학습종료 후 우측 상단 나가기 버튼 클릭!

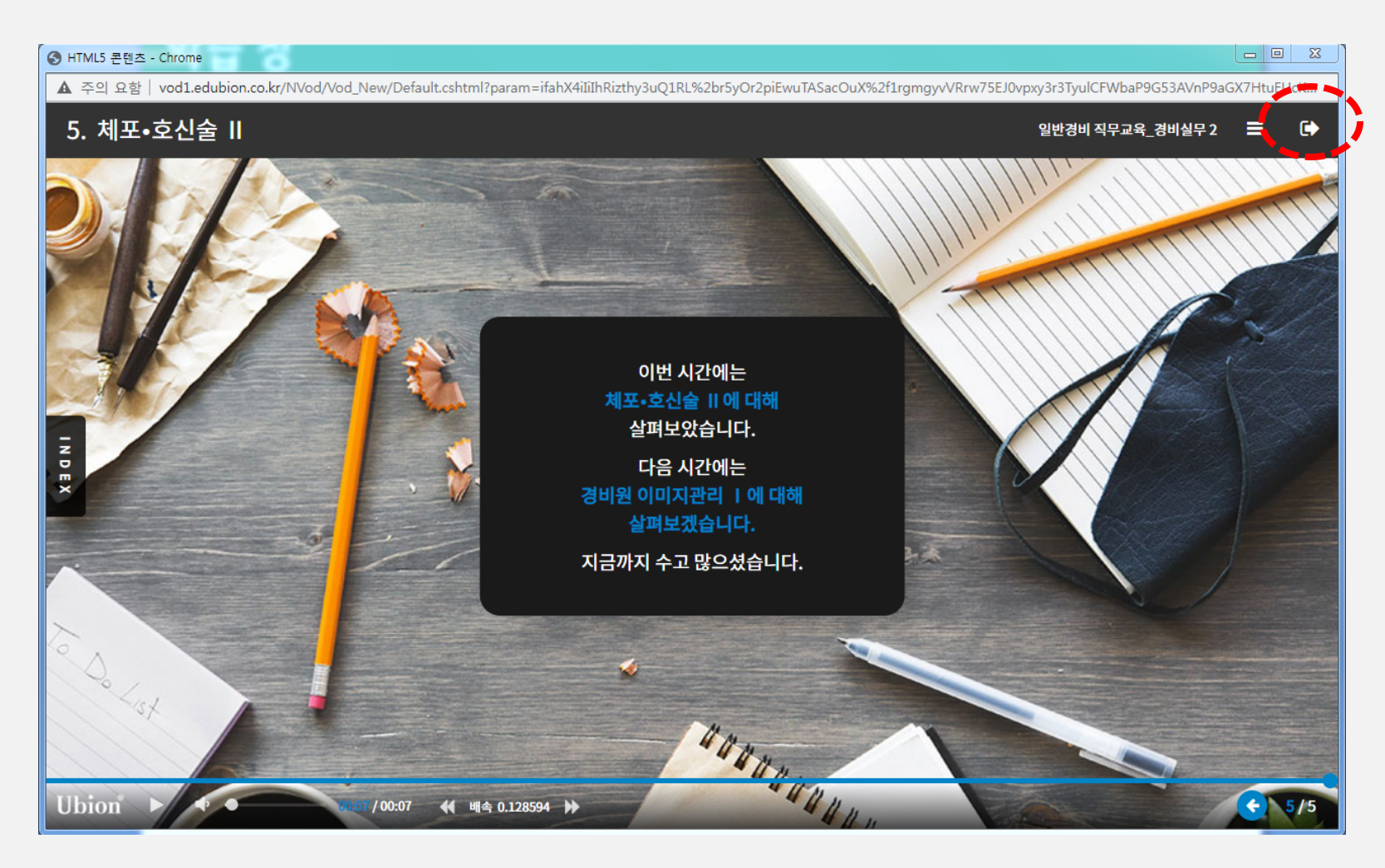

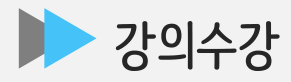

#### 2~4회차 학습하기 버튼 클릭하여 수강

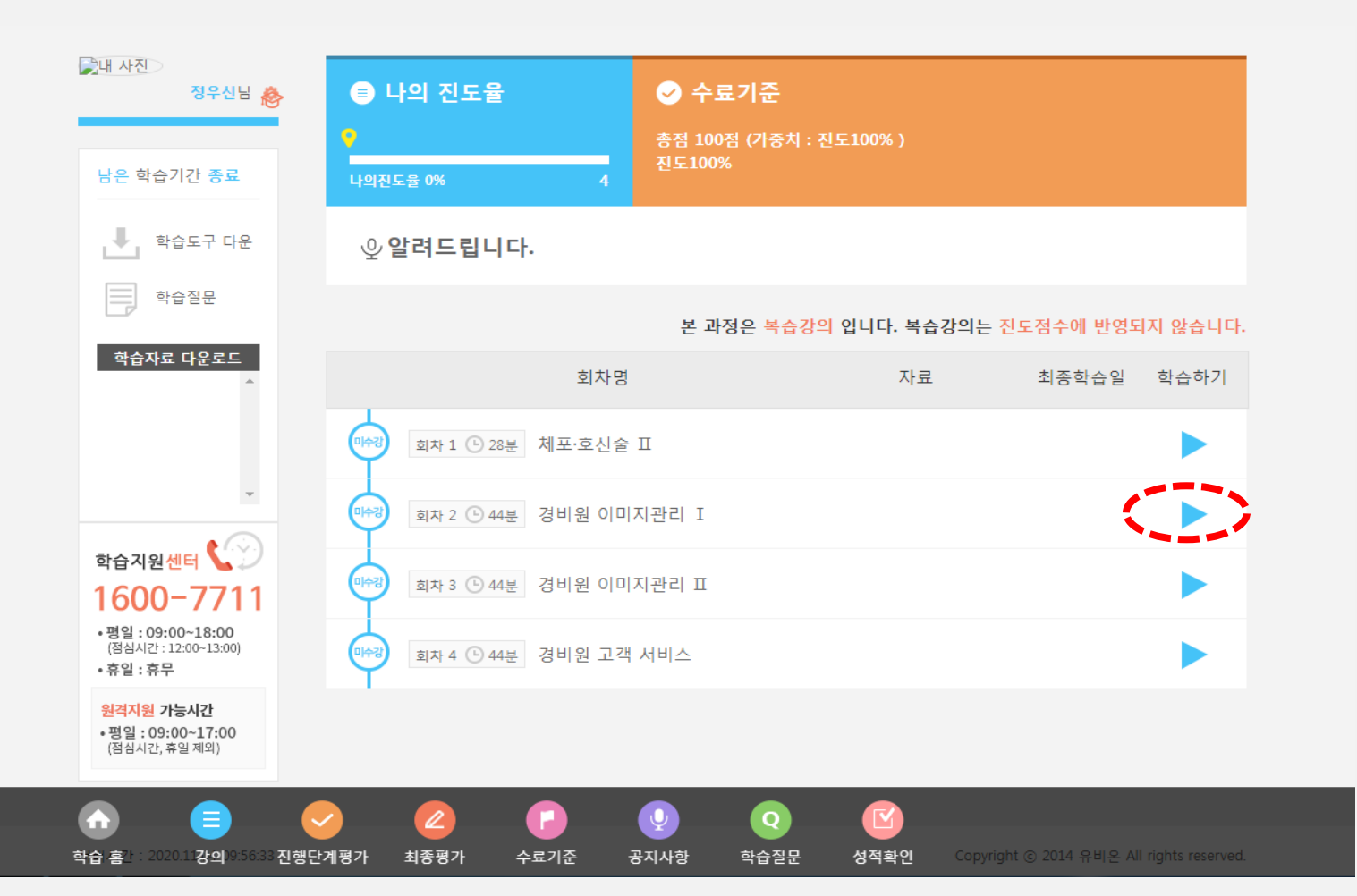

#### 강의보기 방법

#### ▶ 나의 강의실 이용메뉴\_학습종료

학습 종료된 강의의 수료여부 확인, 수료증 출력이 가능합니다. (단, 익월 교육이 완전 종료된 이후 수료증 출력가능함)

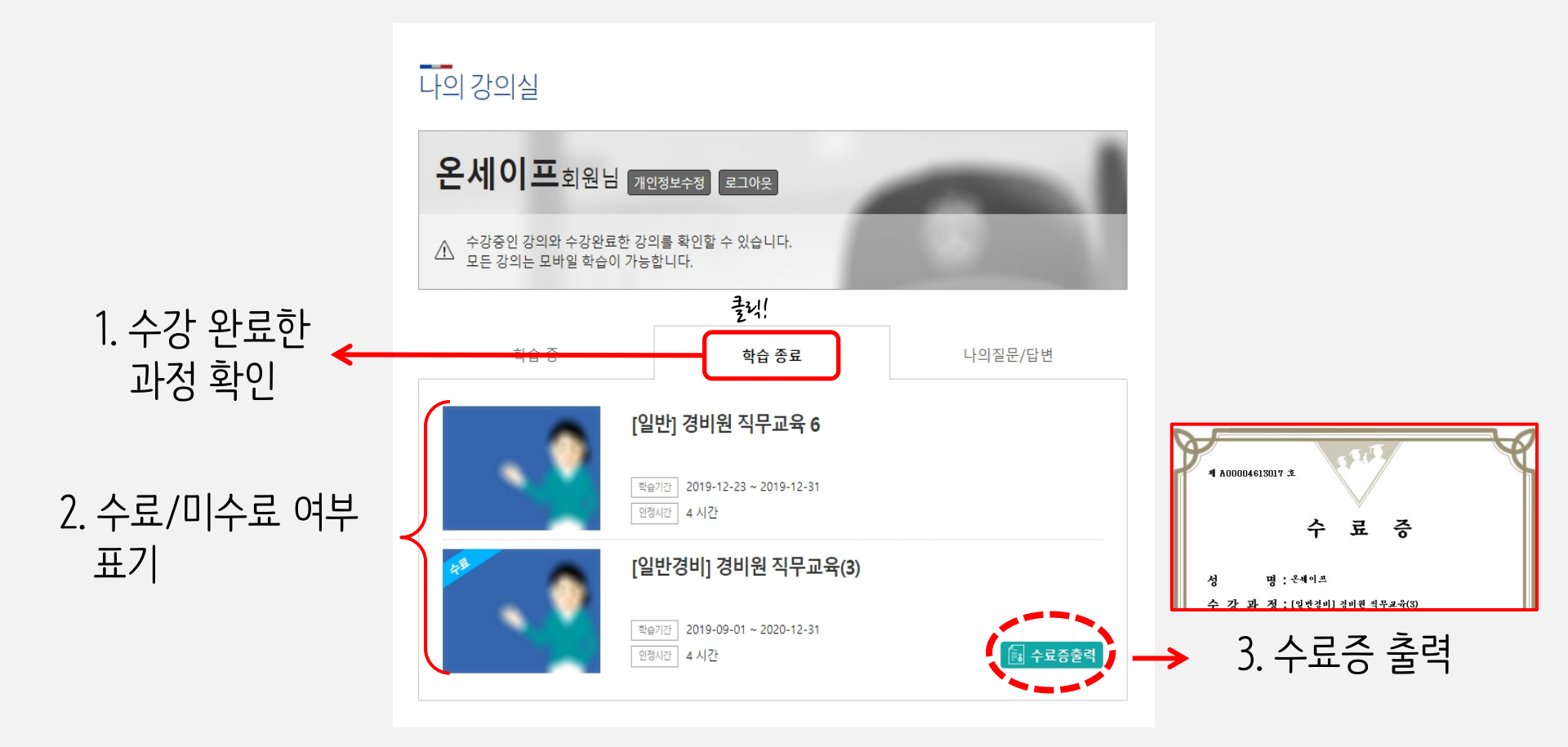

#### 강의보기 방법

#### ▶ 강의보기 이용메뉴\_나의 질문/답변

내가 한 질문에 대한 운영자의 답변을 바로 바로 확인 하실 수 있습니다.

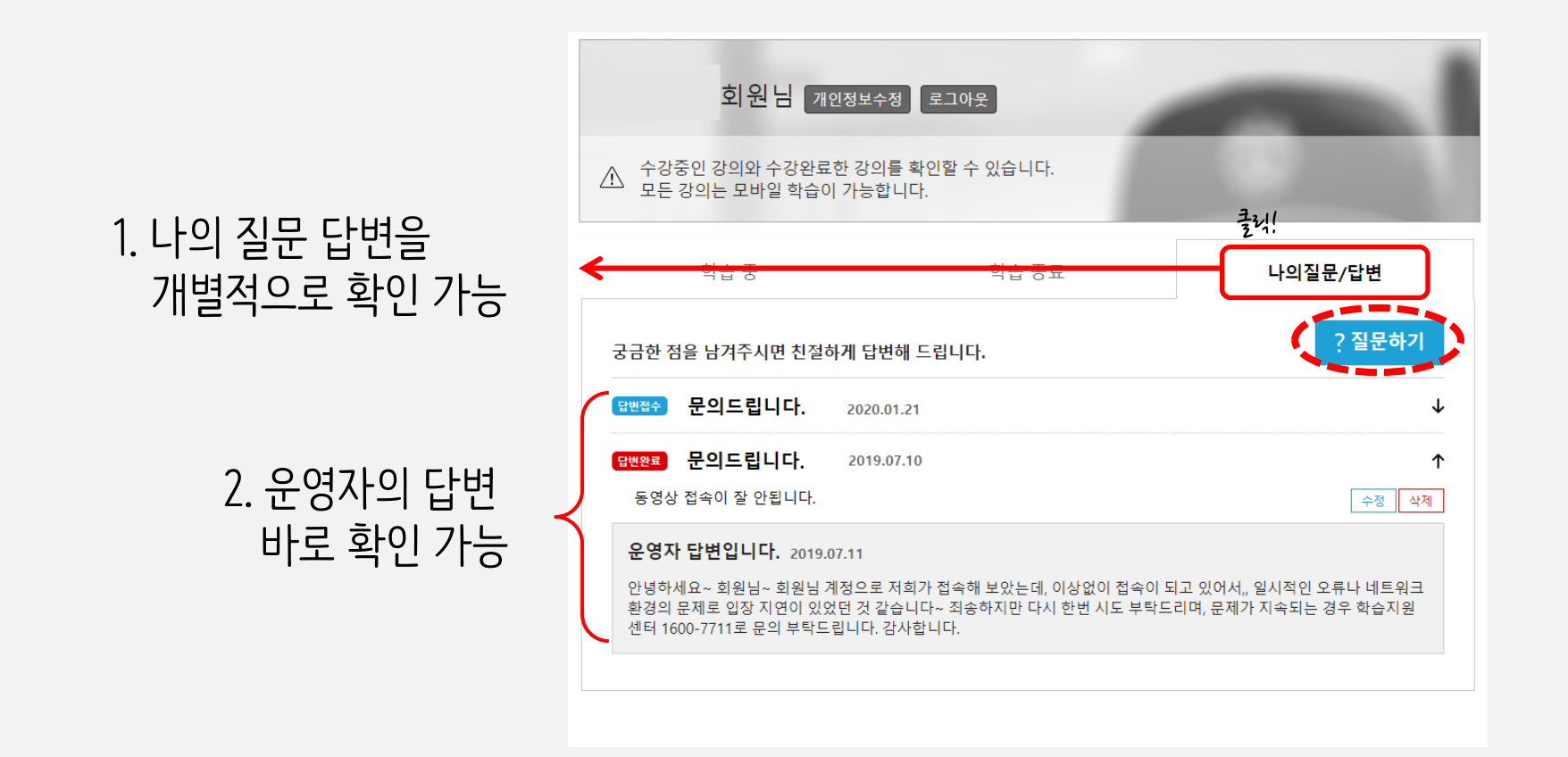

## 3. 모바일 학습

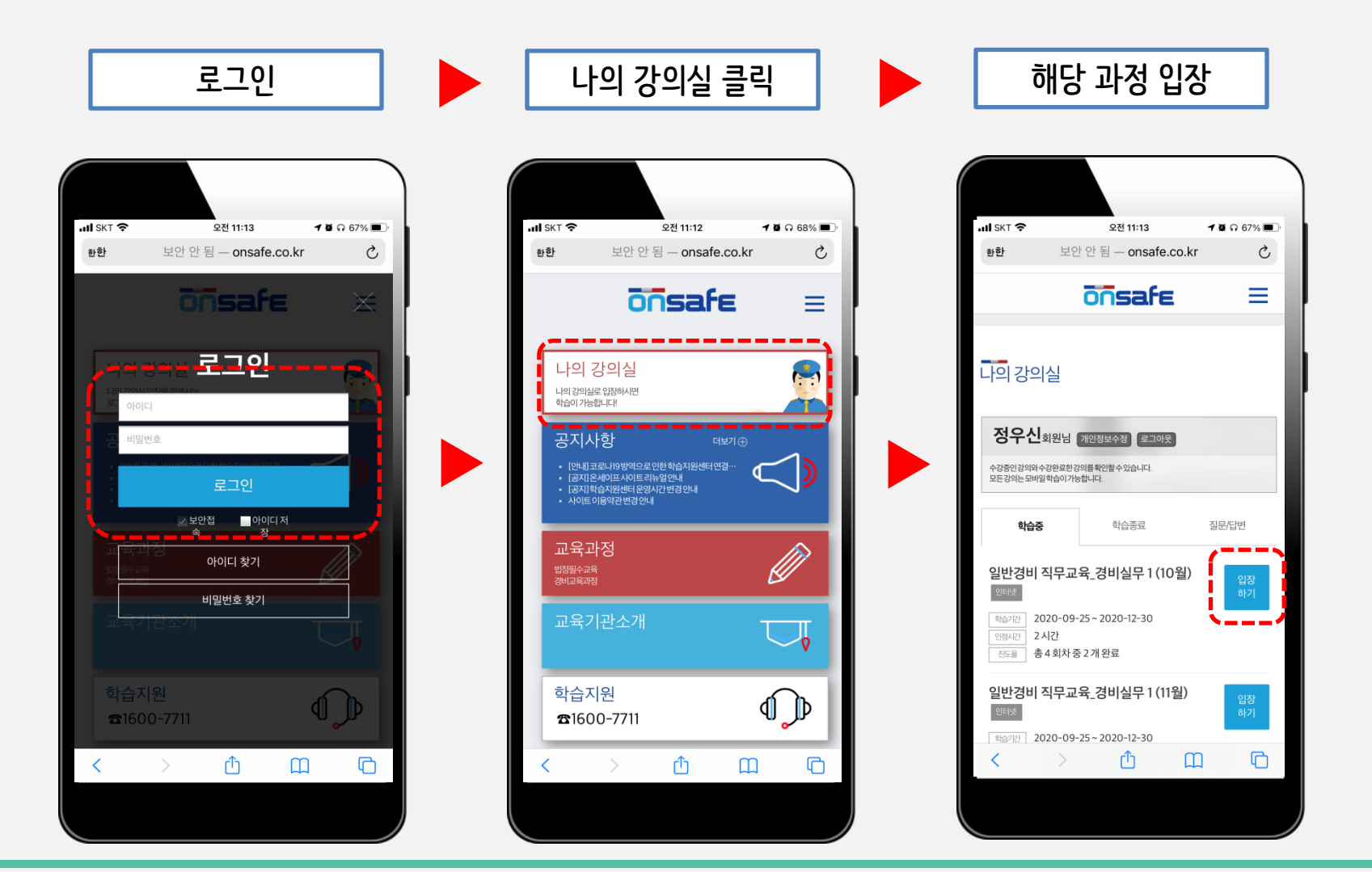

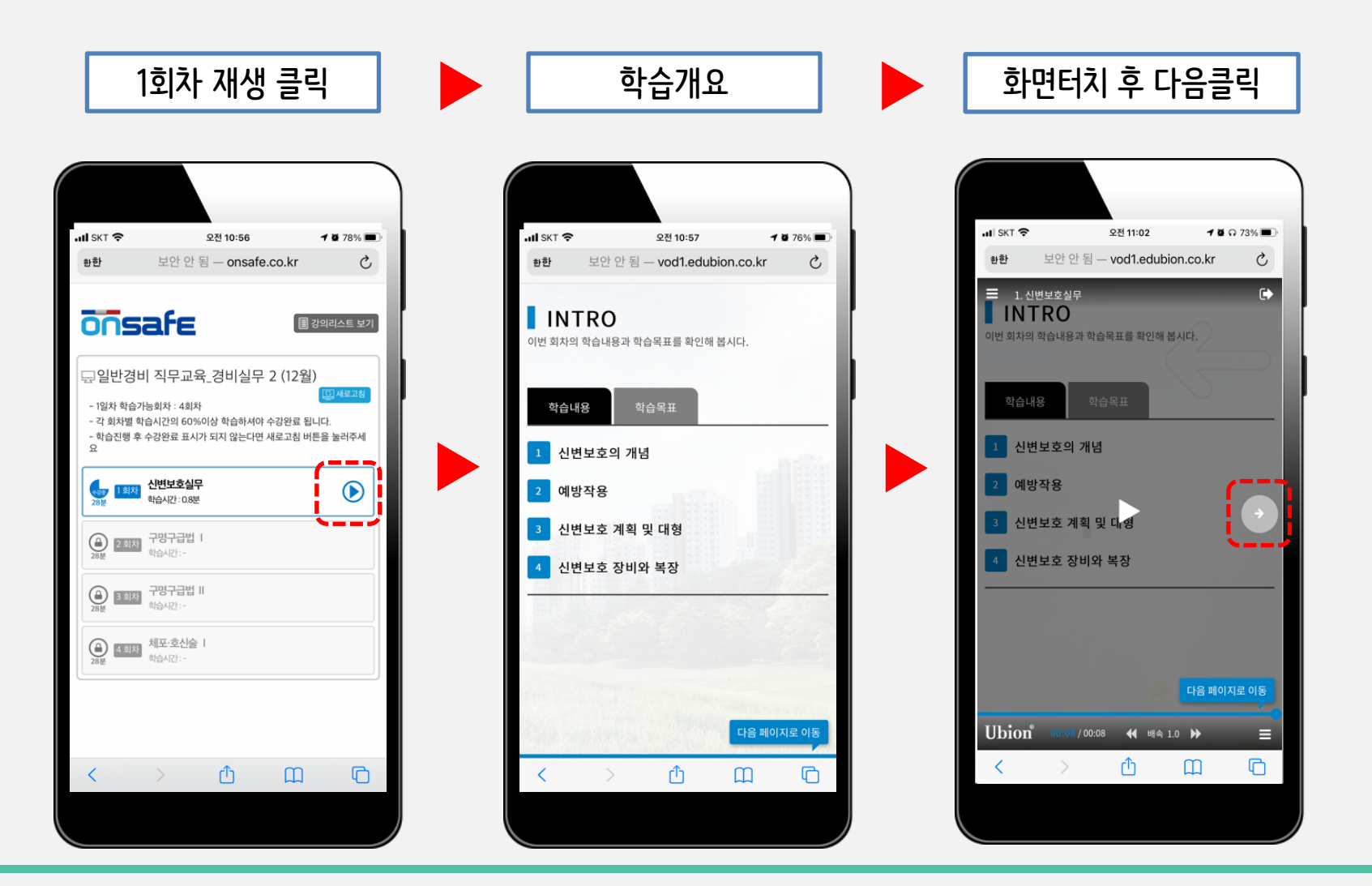

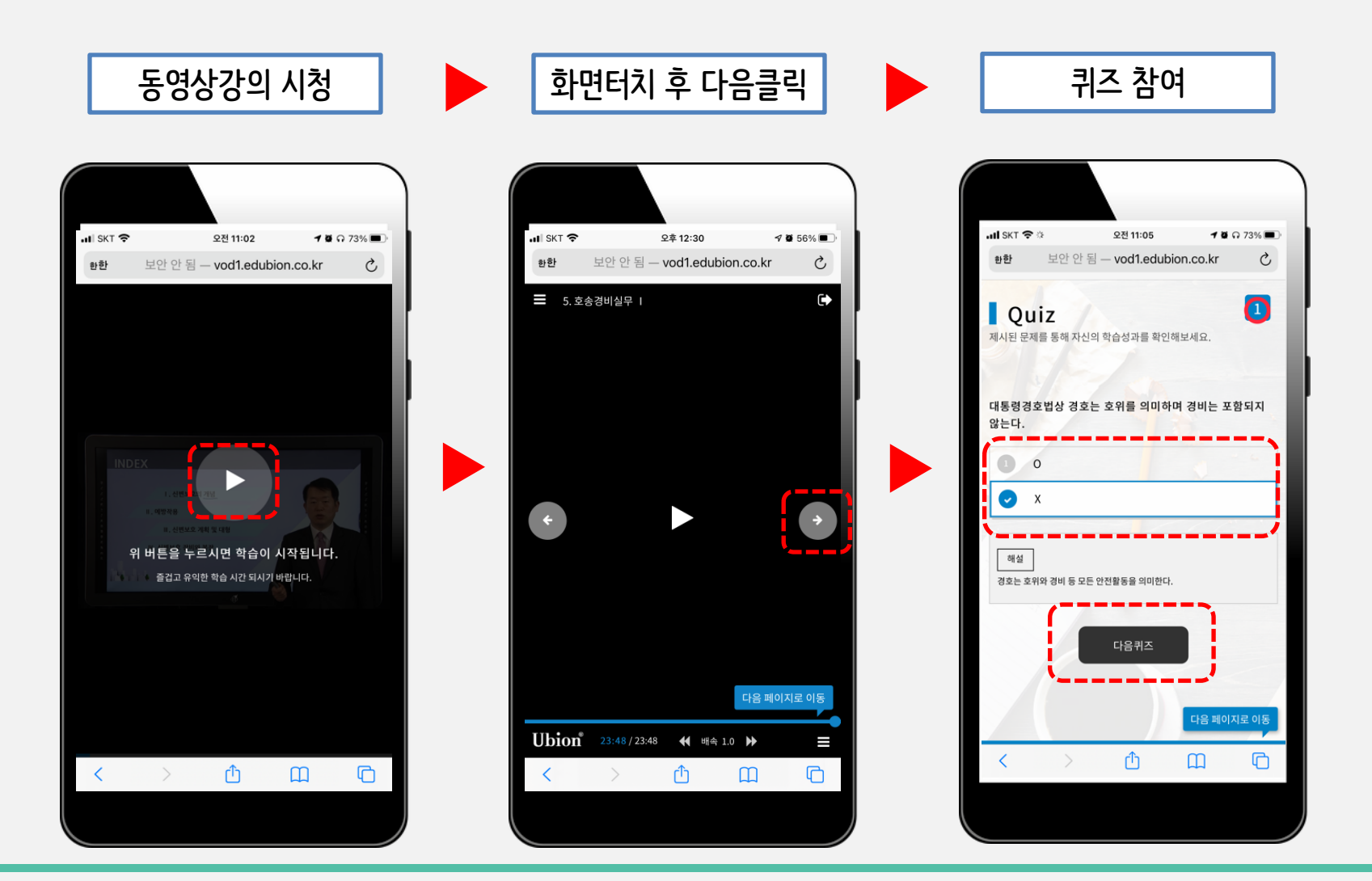

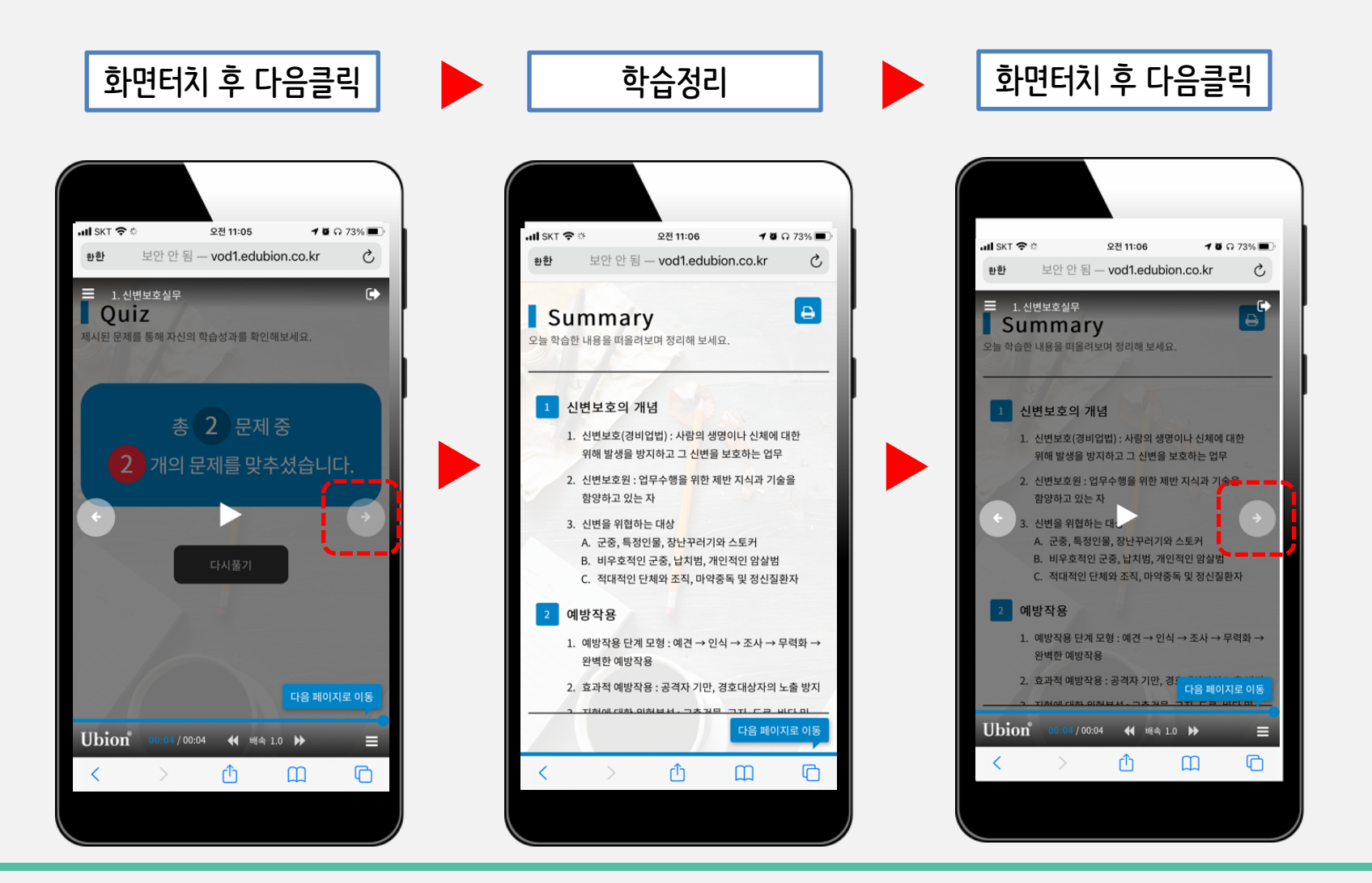

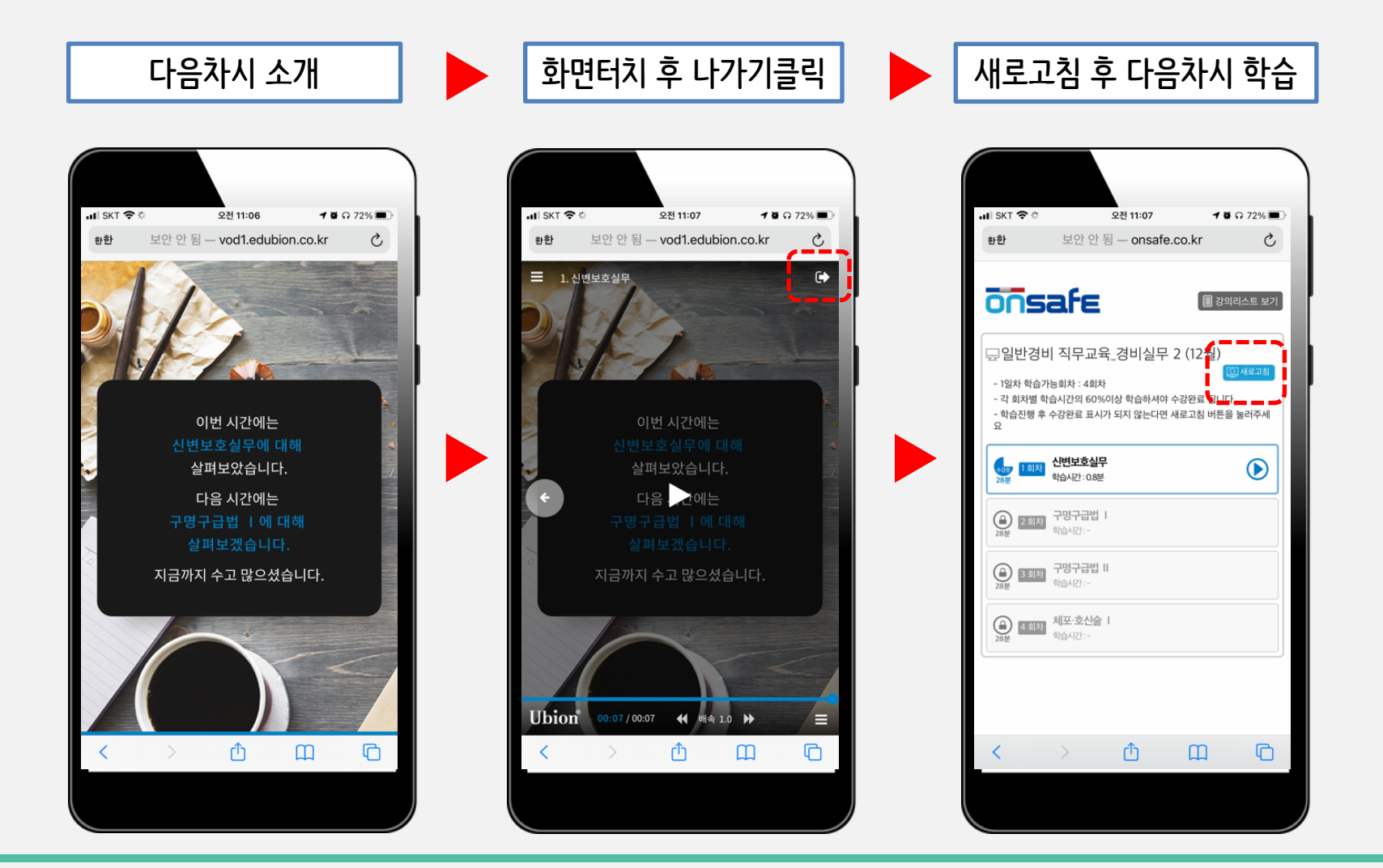

▶ 네이버

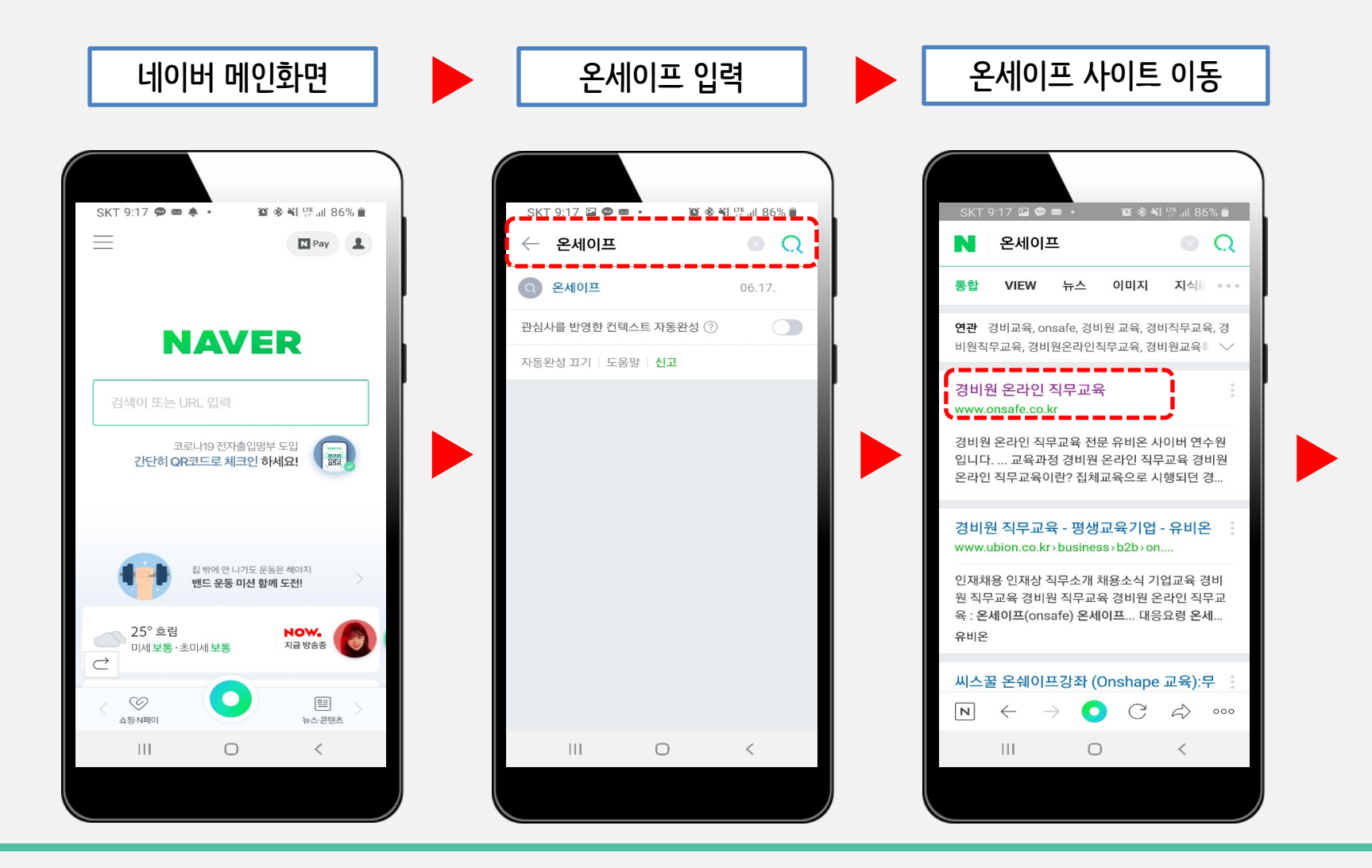

🕨 네이버

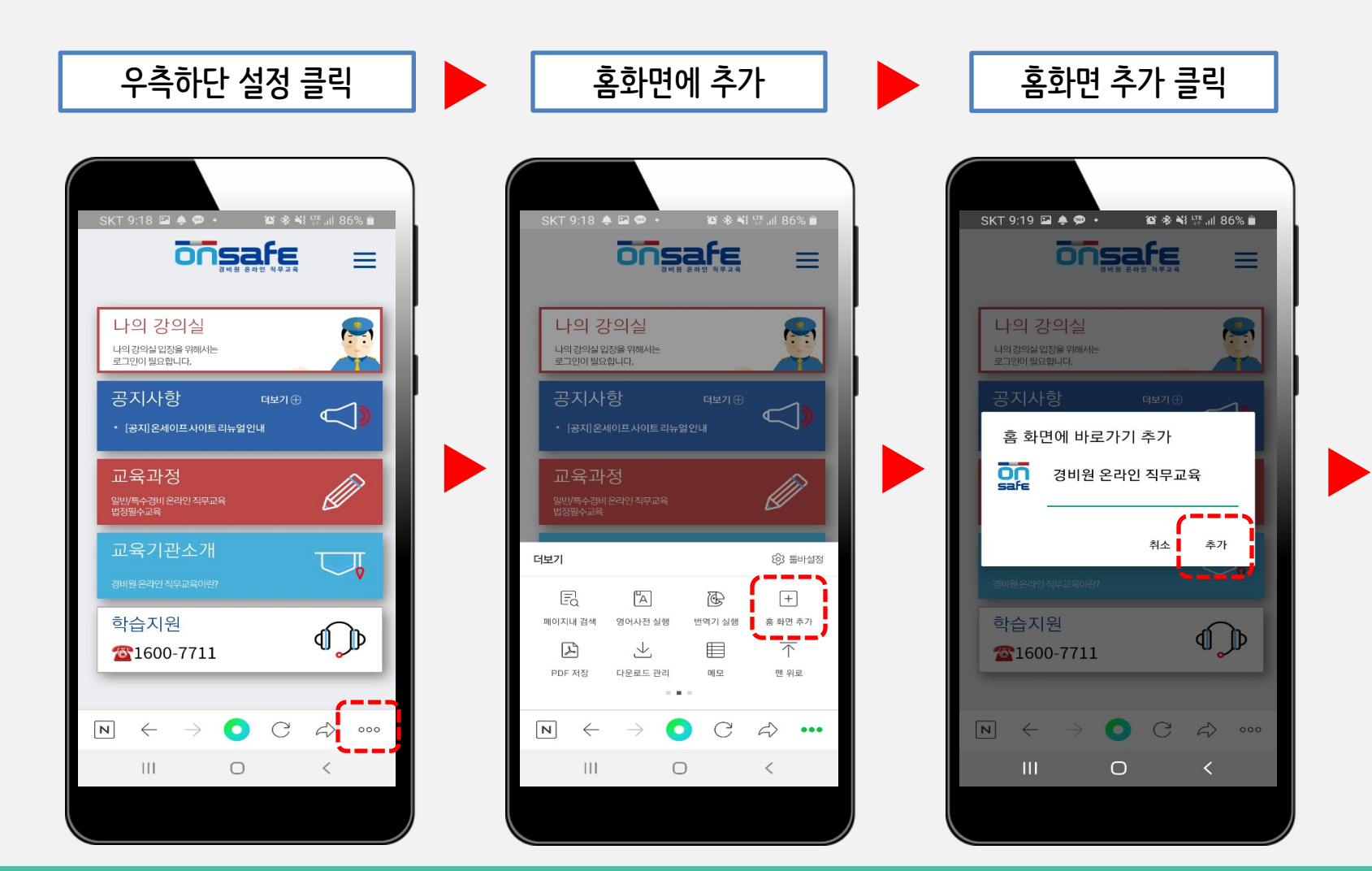

🕨 네이버

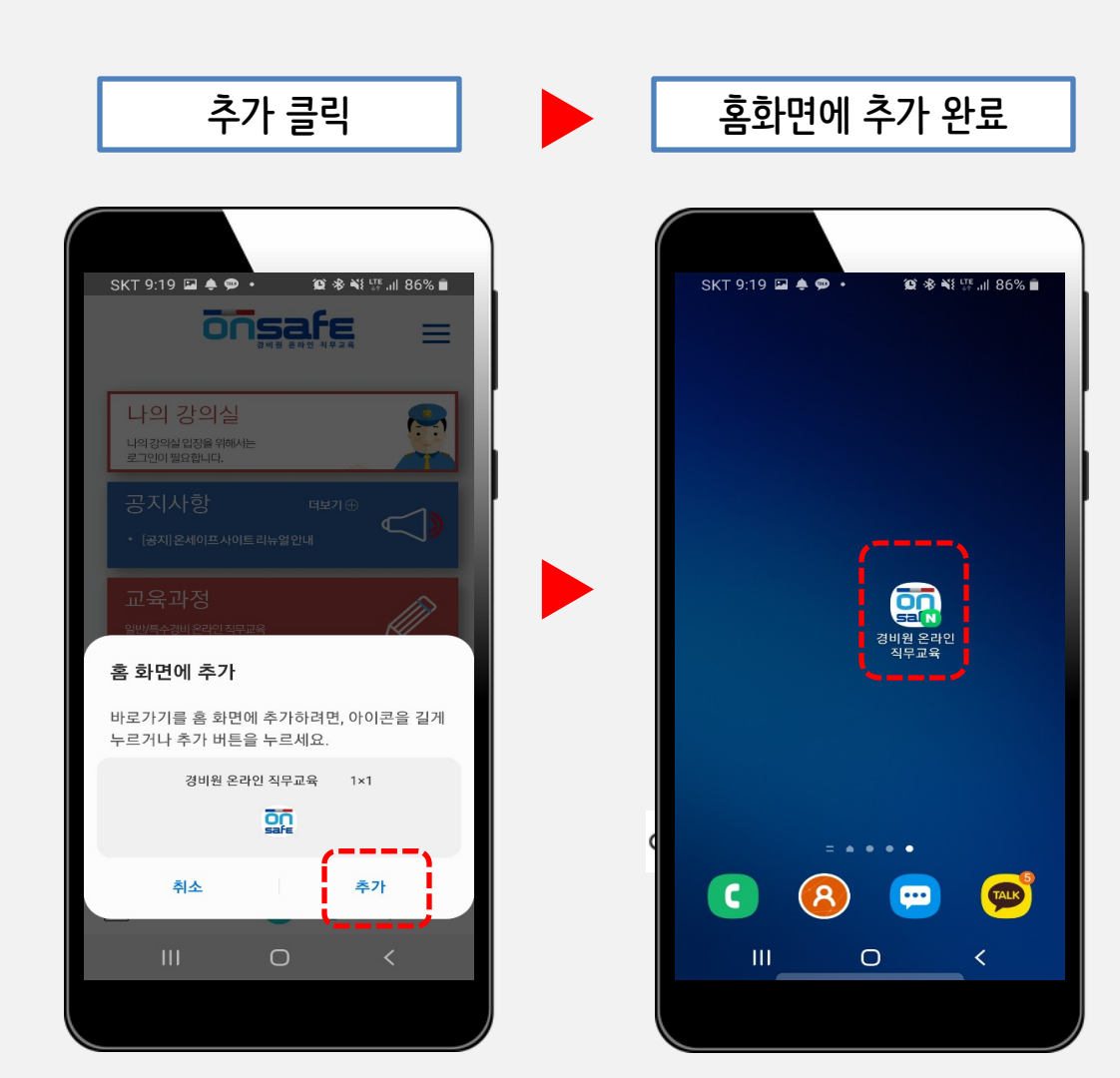

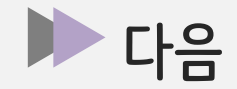

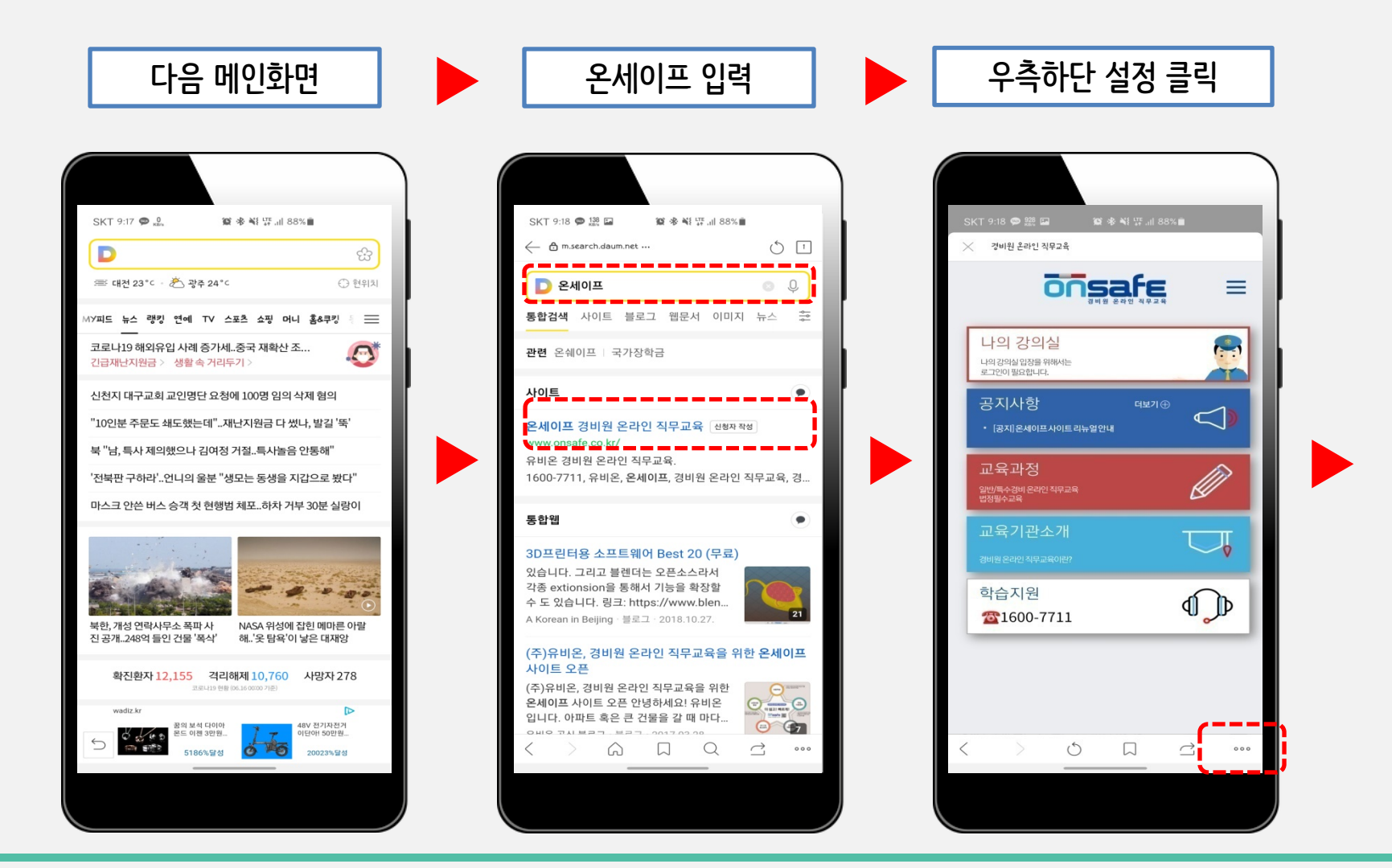

▶ 다음

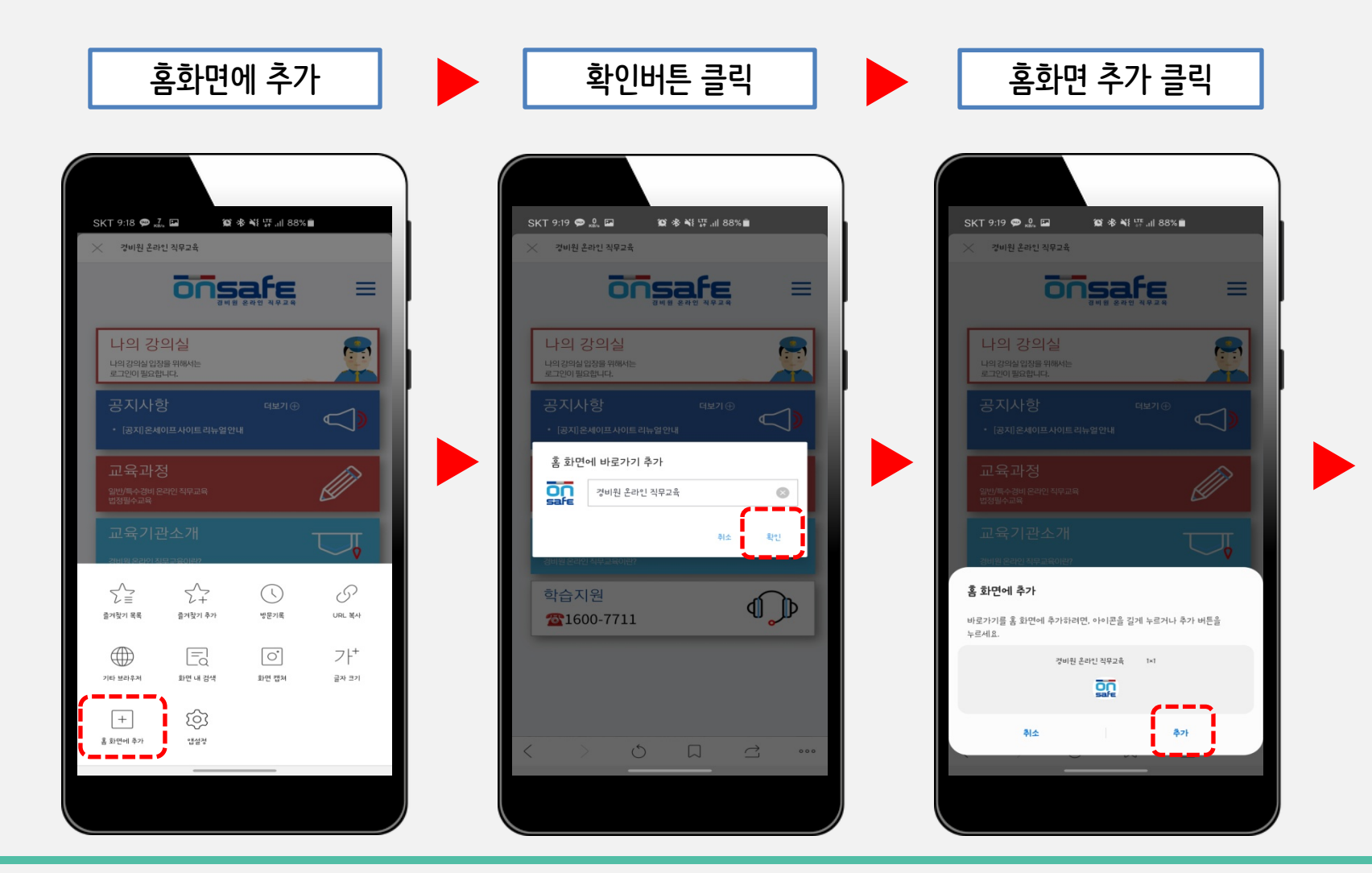

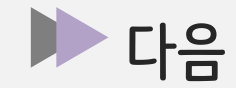

#### 홈화면에 추가 완료

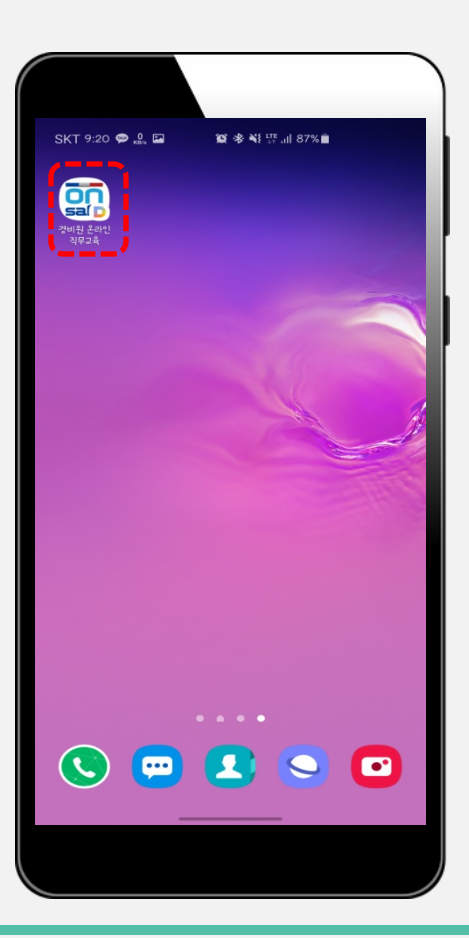

▶ 아이폰

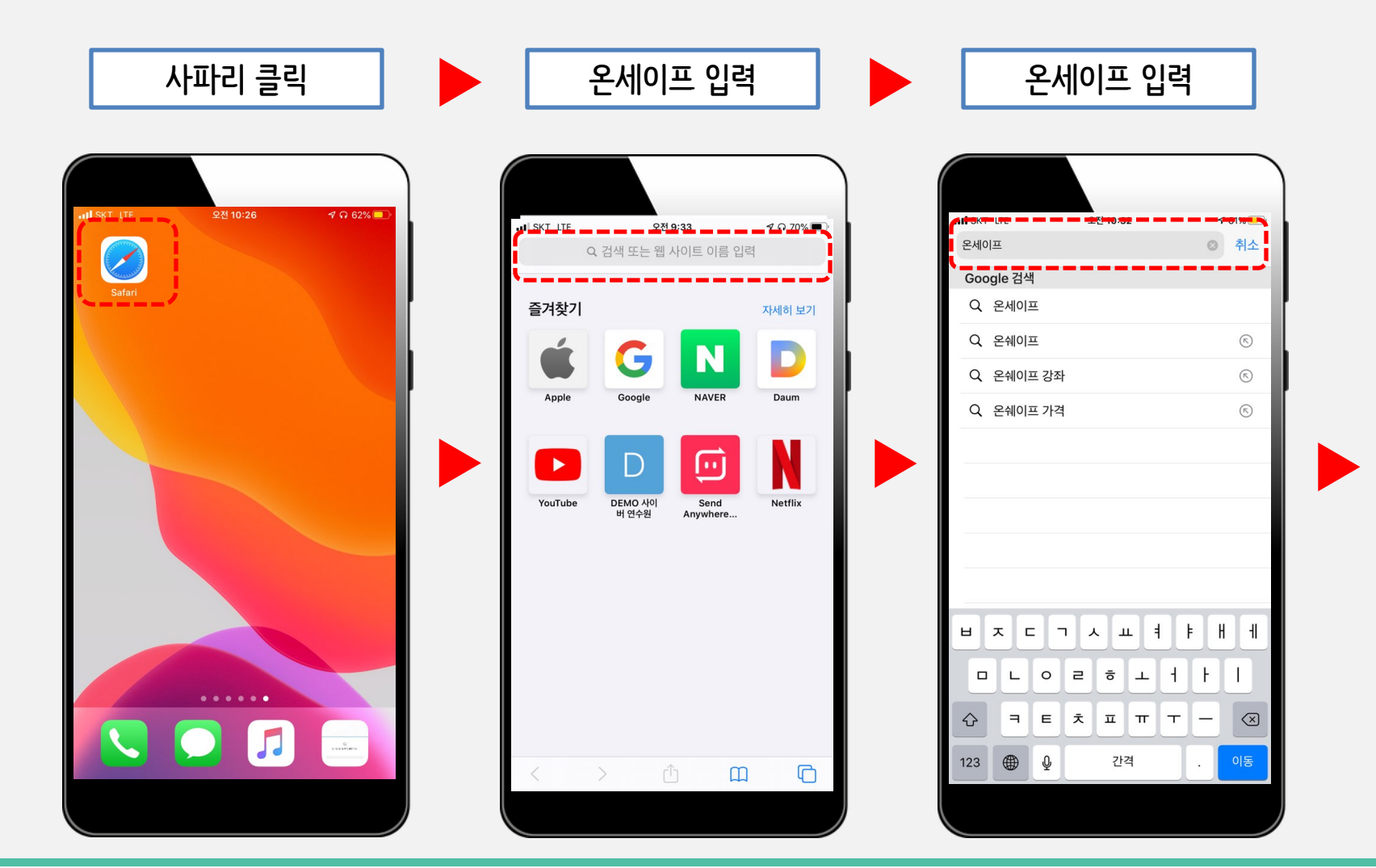

▶ 아이폰

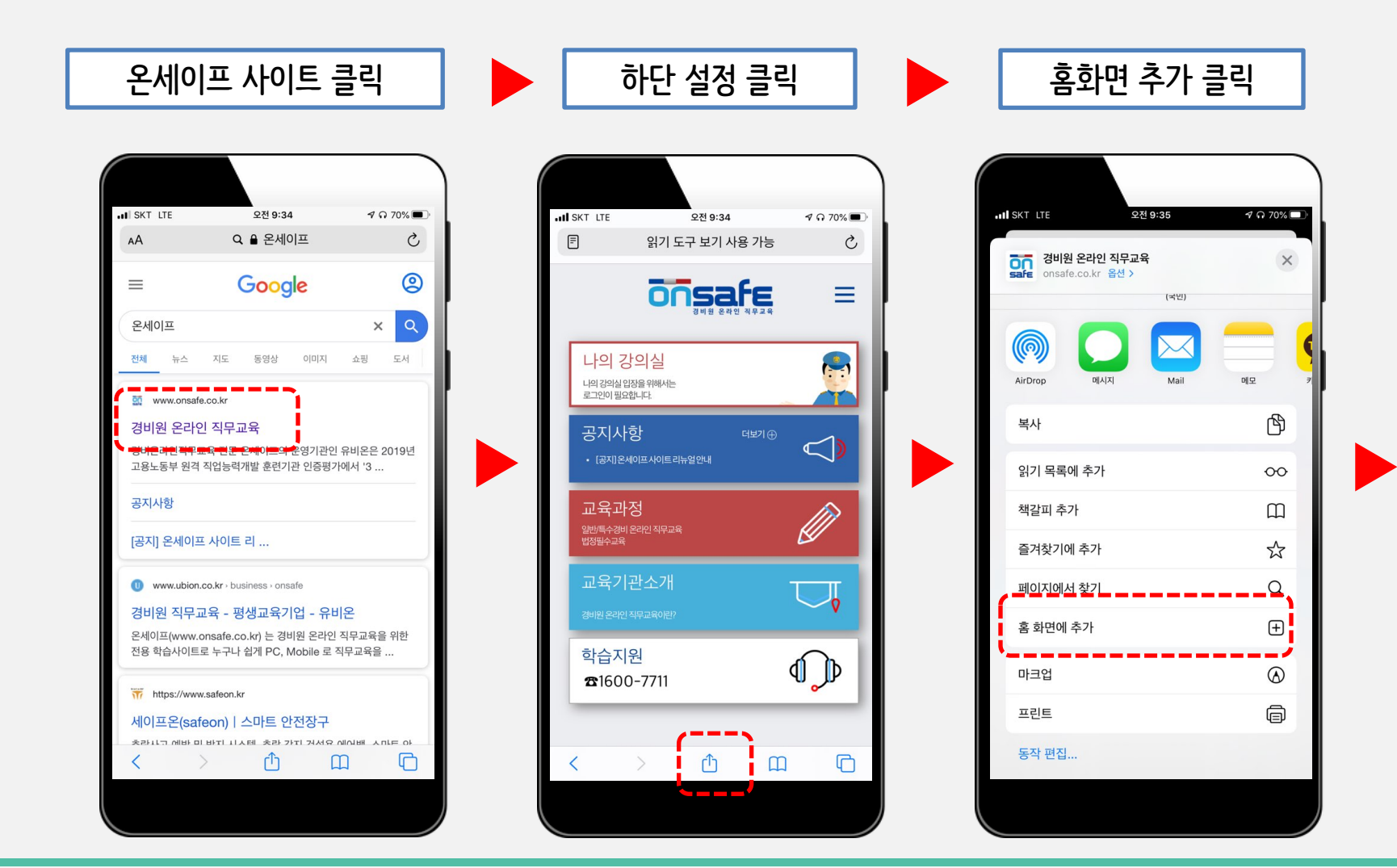

▶ 아이폰

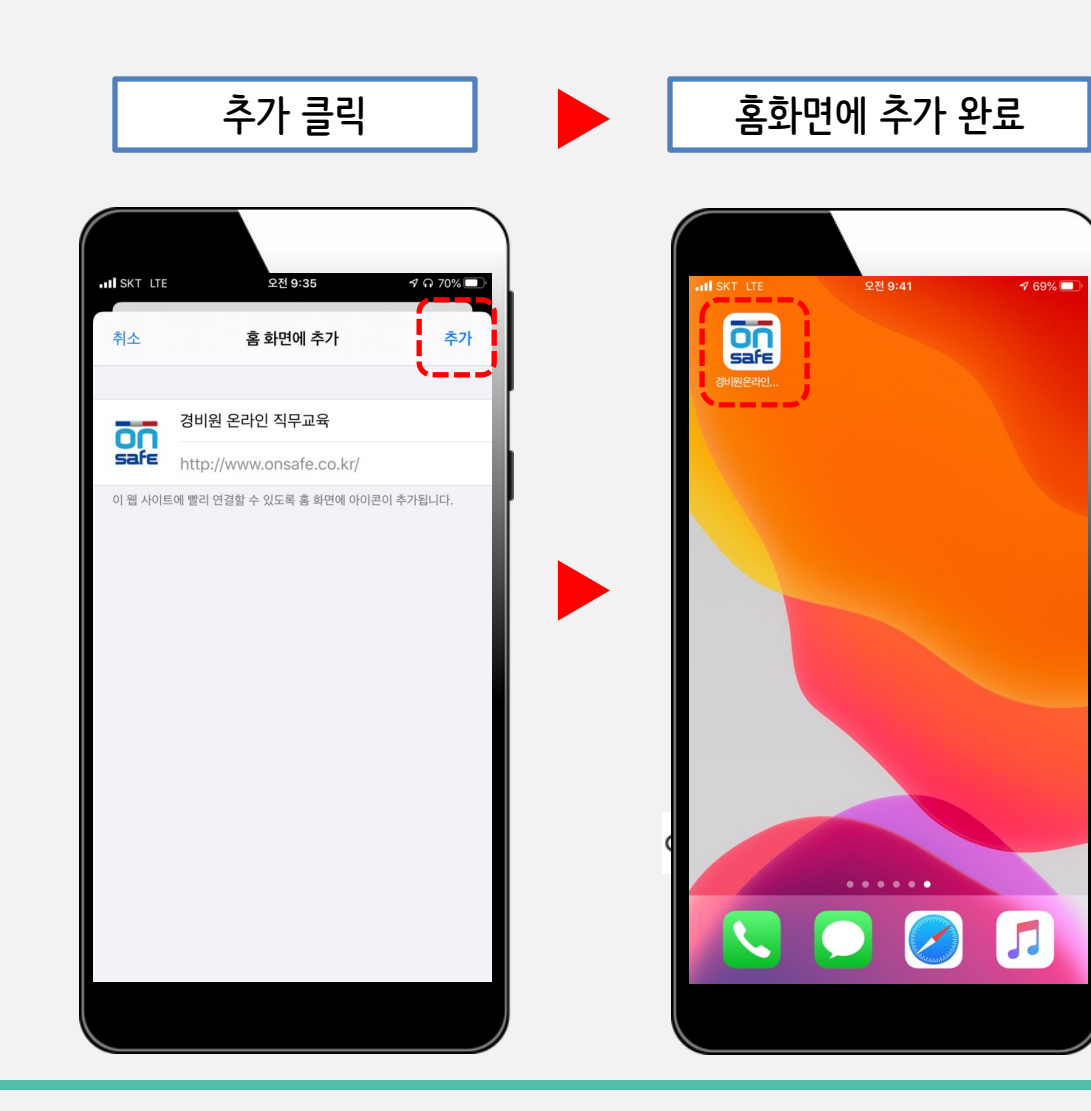

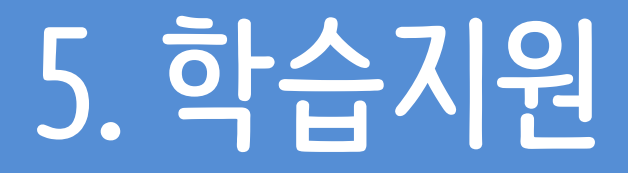

#### 학습에 도움이 필요하신 경우

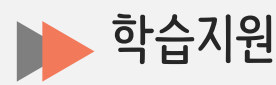

학습자 분들의 원활한 학습을 도와드리기 위하여 학습지원센터가 운영되고 있습니다.

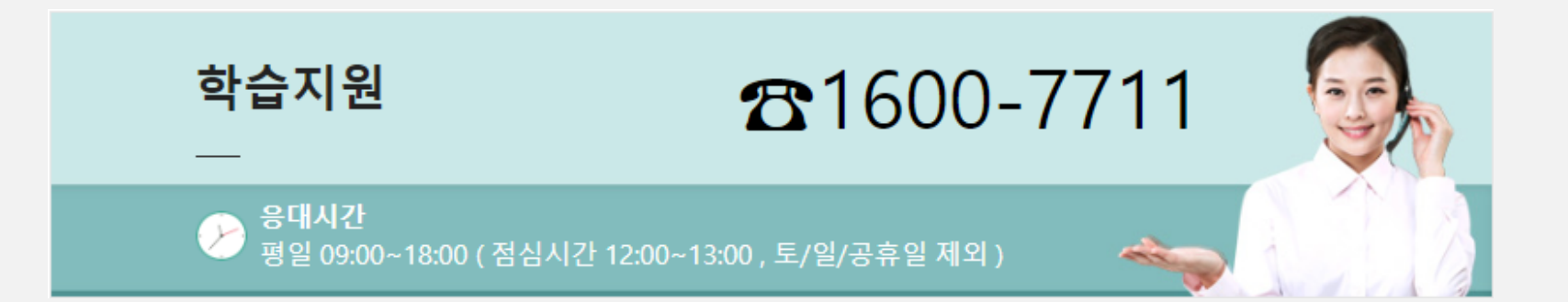

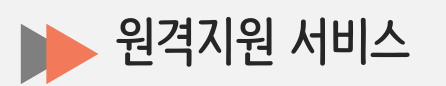

원격지원 서비스는 회원님께서 FAQ로 장애사항이 해결되지 않거나 전화 상담만으로는 조치가 어려울 경 우 관리자가 직접 회원님의 PC를 함께 보면서 장애 해결에 도움을 드리는 서비스 입니다.

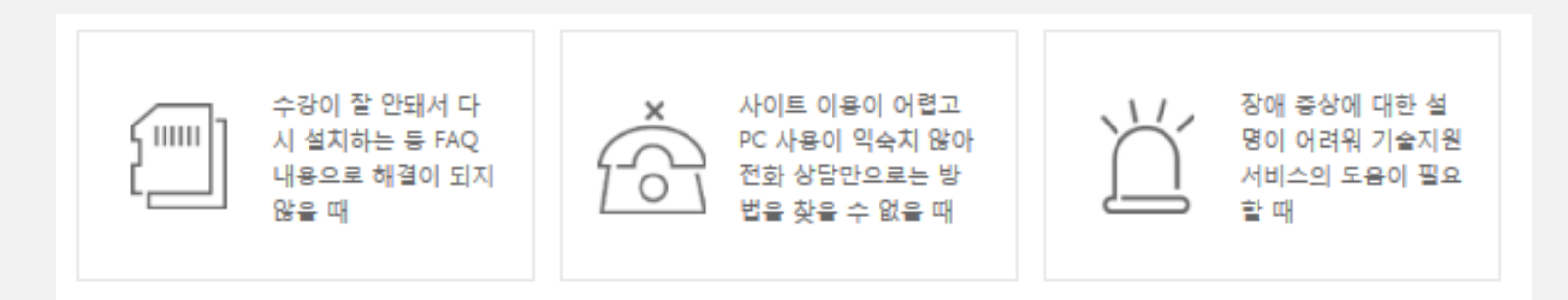

## 여러분의 즐거운 학습을 위해 끊임없이 노력하겠습니다. **감사합니다.**